## **BUUCTF LSB writeup**

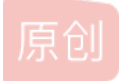

<u>
碧羽o(\* ▽ \*)ブ回雪</u> ● 于 2021-10-10 15:22:28 发布 ● 38 ☆ 收藏 分类专栏: <u>CTF writeup</u> 文章标签: <u>其他</u> 版权声明:本文为博主原创文章,遵循<u>CC 4.0 BY-SA</u>版权协议,转载请附上原文出处链接和本声明。 本文链接: <u>https://blog.csdn.net/zhangzhaolin12/article/details/120686804</u> 版权

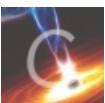

CTF writeup 专栏收录该内容

16 篇文章 0 订阅 订阅专栏 题目说的很清楚,是一个lsb隐写。直接用stegslove打开。

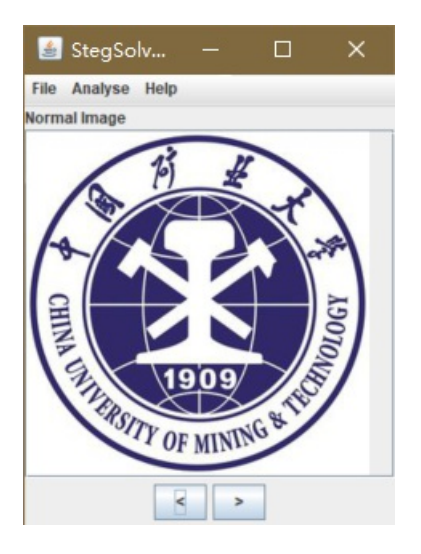

然后按动这个尖括号,查看每个颜色图层。

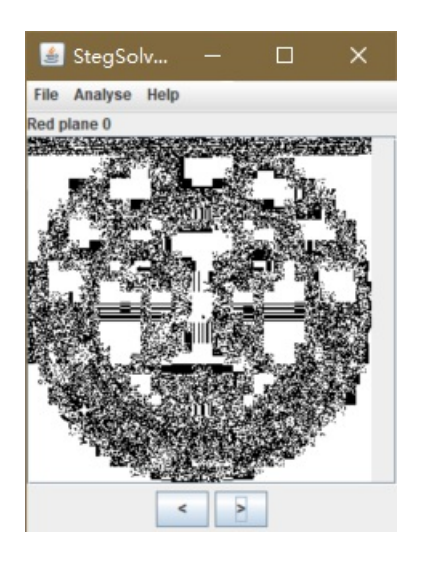

| 4    | StegSo    | lv          |      |          | × |
|------|-----------|-------------|------|----------|---|
| File | Analyse   | Help        |      |          |   |
| Gree | n plane 0 |             |      |          |   |
| 1000 | 2 - SA    | <b>新花</b> 花 | K QA | ELS / AL |   |

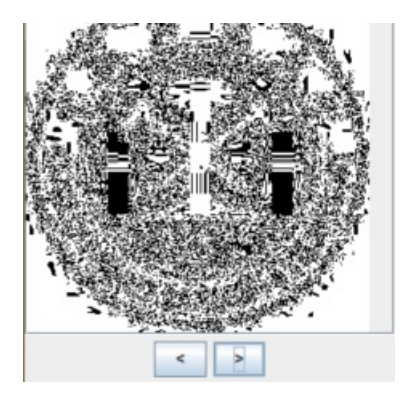

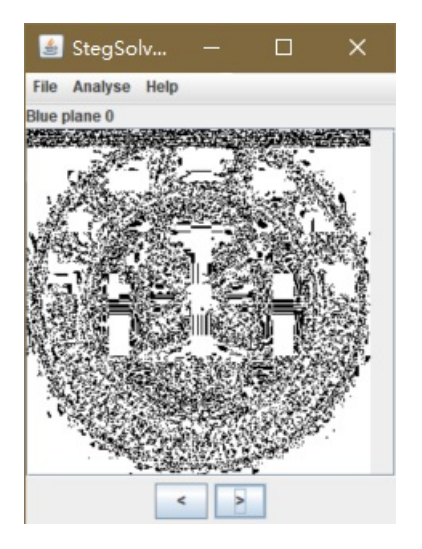

这里发现红绿蓝三色的最低位的顶部明显不对。所以直接选择红绿蓝三色的最低位,点击preview。

|                                                                                                    | - 🗆 X                             |  |  |  |  |  |  |  |  |
|----------------------------------------------------------------------------------------------------|-----------------------------------|--|--|--|--|--|--|--|--|
| Extract Preview                                                                                                    |                                   |  |  |  |  |  |  |  |  |
| 89504e470d0ala0a       0000000d49484452       .PNGIHDE         0000011800000118       08020000008ec7e      IHDE         db00000542494441       54789ceddd416e23      BIDA TxAnd         391000416931ffff       b2f707c480932e57       9Ail |                                   |  |  |  |  |  |  |  |  |
| 2406060902426260 9020202406060902 \$B \$                                                                                                    | · _                               |  |  |  |  |  |  |  |  |
| Bit Planes                                                                                                    | Order settings                    |  |  |  |  |  |  |  |  |
| Alpha 7 6 5 4 3 2 1 0                                                                                                    | Extract By   Row   Column         |  |  |  |  |  |  |  |  |
| Red 7 6 5 4 3 2 1 2 0                                                                                                    | Bit Order 🔾 MSB First 💿 LSB First |  |  |  |  |  |  |  |  |
| Green 7 6 5 4 3 2 1 2 0                                                                                                    | Bit Plane Order                   |  |  |  |  |  |  |  |  |
| Blue 7 6 5 4 3 2 1 $\nu$ 0                                                                                                    | ● RGB ○ GRB                       |  |  |  |  |  |  |  |  |
| Preview Settings<br>Include Hex Dump In Preview 🖌                                                                                                    | ⊖ GBR ⊖ BGR                       |  |  |  |  |  |  |  |  |
| Preview Save Text Save Bin Cancel CSDN @几味^_小少年                                                                                                    |                                   |  |  |  |  |  |  |  |  |

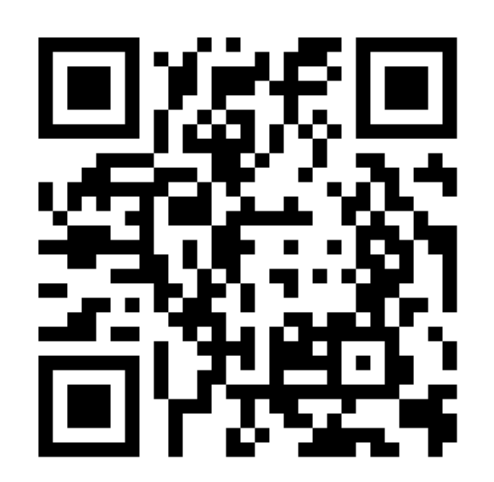

| 🔐 QR Research     |                   |                                                | - C                | ) × |
|-------------------|-------------------|------------------------------------------------|--------------------|-----|
| 文件(E) 工具(I) 帮助(H) |                   |                                                |                    |     |
|                   |                   | <b>F</b> ē 🛈                                   |                    |     |
|                   |                   | →<br>H(30%)<br>-<br>版本<br>Auto<br>Auto<br>Auto | · 掩码<br>Auto<br>尺寸 |     |
|                   |                   |                                                |                    | ^   |
|                   |                   |                                                |                    | ~   |
|                   |                   |                                                |                    | ^   |
|                   | .0)-(270.0,270.0) |                                                |                    |     |
|                   |                   |                                                |                    | ~   |
| 解码完成              |                   | CSE                                            | 小の月時               | 和少年 |

这里需要把括号外面的换成flag,题目中明确说了。

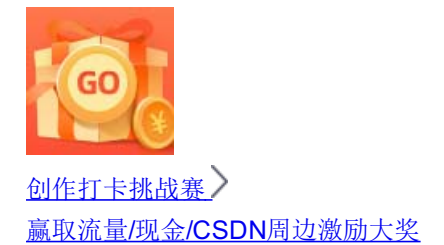